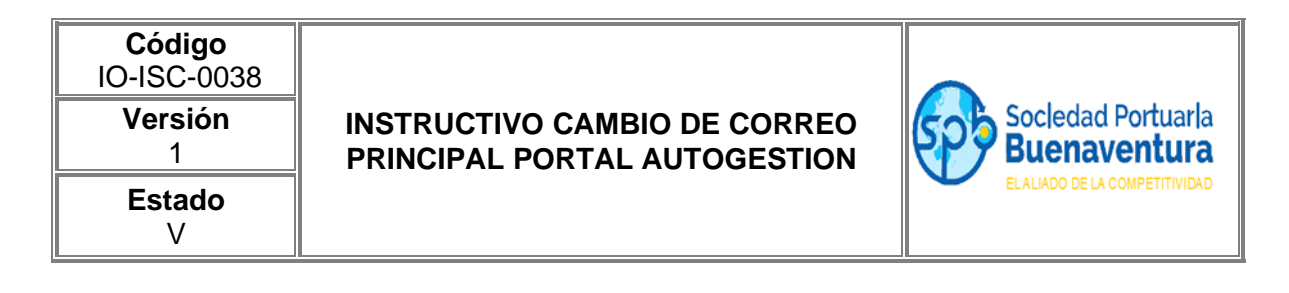

## 1. Para autogestionar el cambio de correo de registro, la cuenta debe estar activa.

| Nombre y Apellido / Razón Social                 |                    |
|--------------------------------------------------|--------------------|
| CLIENTE PRUEBA<br>Correo Electrónico de Registro | Correo Electrónico |
| paolas@sprbun.com                                | paolas@sprbun.com  |

## 2. Indica la cuenta de correo nueva y dar clic en el botón guardar

| Correo Electrónico |
|--------------------|
| paolas@sprbun.com  |
|                    |

5

| Ma | IF 30/11/2021 8:03 AM                                                                                                    |
|----|----------------------------------------------------------------------------------------------------|
|    | Sociedad Portuaria<br>Buenaventura<br>EL ALIADO DE LA COMPETITIVIDAD                                                                                                    |
|    | Sr@ paolas@sprbun.com.                                                                                                    |
|    | Solicitó un cambio de correo para Cliente Prueba . Puedes hacerlo<br>ingresando al siguiente link:<br>En el siguiente link: http://portaltest.sprbun.com/portal-cliente<br>web/seguridad/cambioCorreo.xhtml?loginCambio=860005224-6&email=true |
|    | Cordialmente<br>Portal SPB<br>portalcorporativotest@sprbun.com.<br>http://www.sprbun.com.                                                                                                    |
|    | Sociedad Portuaria Regional de Buenaventura S.A<br>Avenida Portuaria - Edificio Administración<br>PRX - 2410700 - 709                                                                                                    |

3. El sistema envía automáticamente una notificación al correo antiguo con un enlace.

4. Cuando da clic al enlace el sistema lo lleva a contestar la pregunta de seguridad, dar clic en el botón MODIFICAR, el sistema le indicará que se completó la actualización del correo.

| Sociedad Portuaria<br>Buenaventura                                                            |                  |           |  |  |
|-----------------------------------------------------------------------------------------------|------------------|-----------|--|--|
|                                                                                               | 🔒 Cambiar Correo |           |  |  |
| Pregunta de seguridad<br>¿Cuál es tu número de teléfono?<br>Respuesta de seguridad<br>6580000 |                  |           |  |  |
| Salir                                                                                         | Limpiar          | Modificar |  |  |

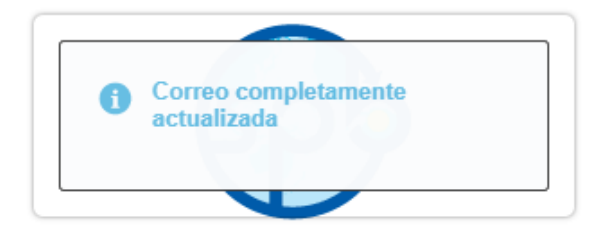

## 5. El sistema muestra la cuenta de correo nueva.

| Nombre y Apellido / Razón Social                 |                    |  |
|--------------------------------------------------|--------------------|--|
| CLIENTE PRUEBA<br>Correo Electrónico de Registro | Correo Electrónico |  |
| alixr@sprbun.com                                 | paolas@sprbun.com  |  |

Se debe tener en cuenta:

- 1. Cuenta de correo antigua debe estar activa
- 2. Debe conocer la pregunta y respuesta de seguridad, que se indicaron al momento del registro.